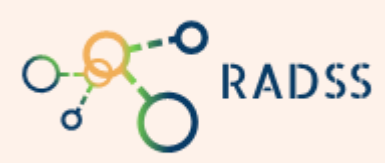

RADSS Rabies Data Share System Quick Start Guide

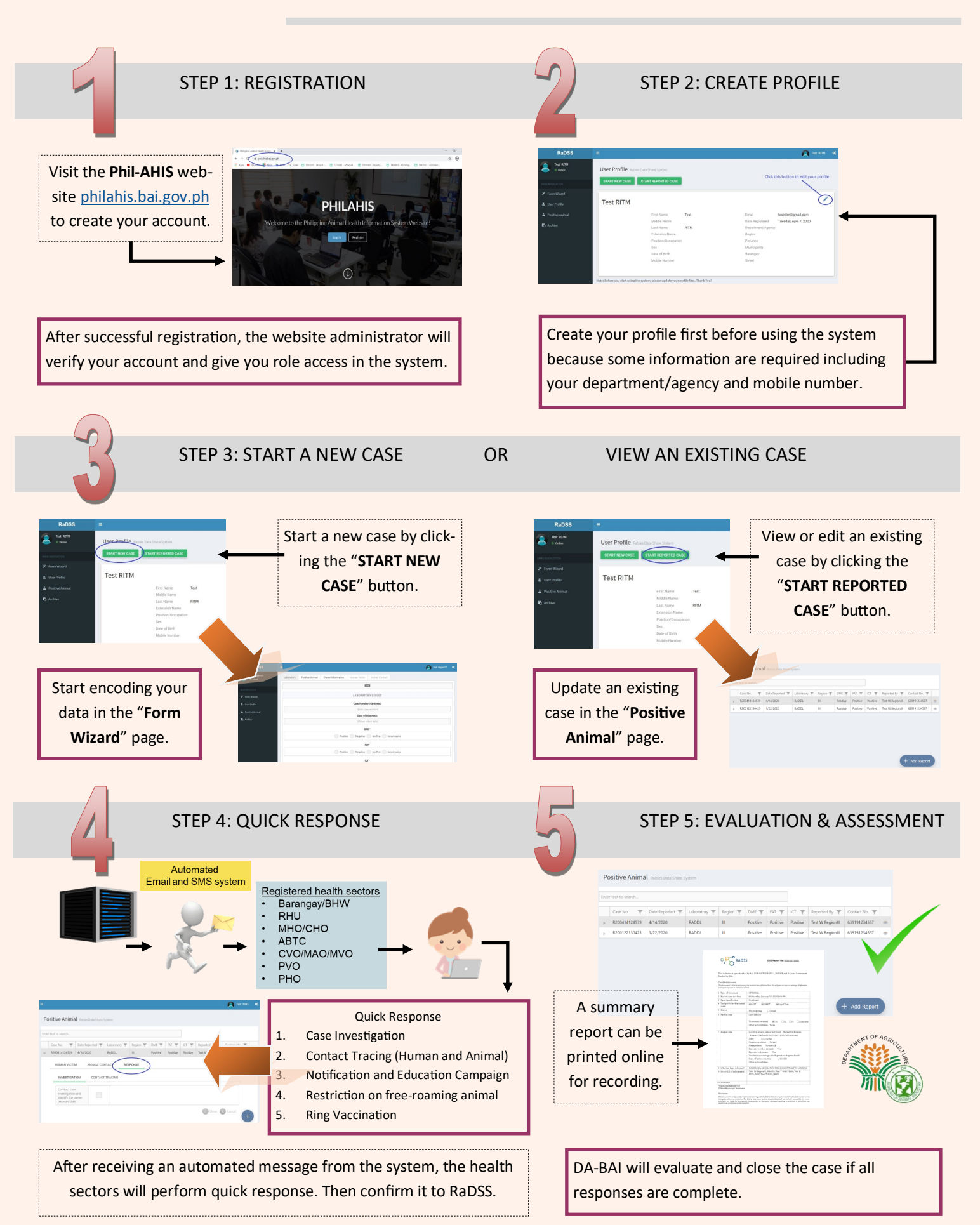